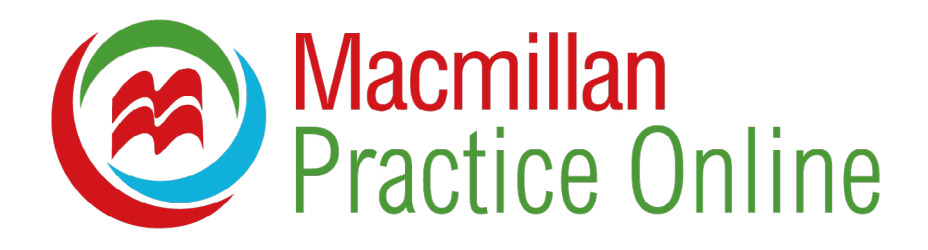

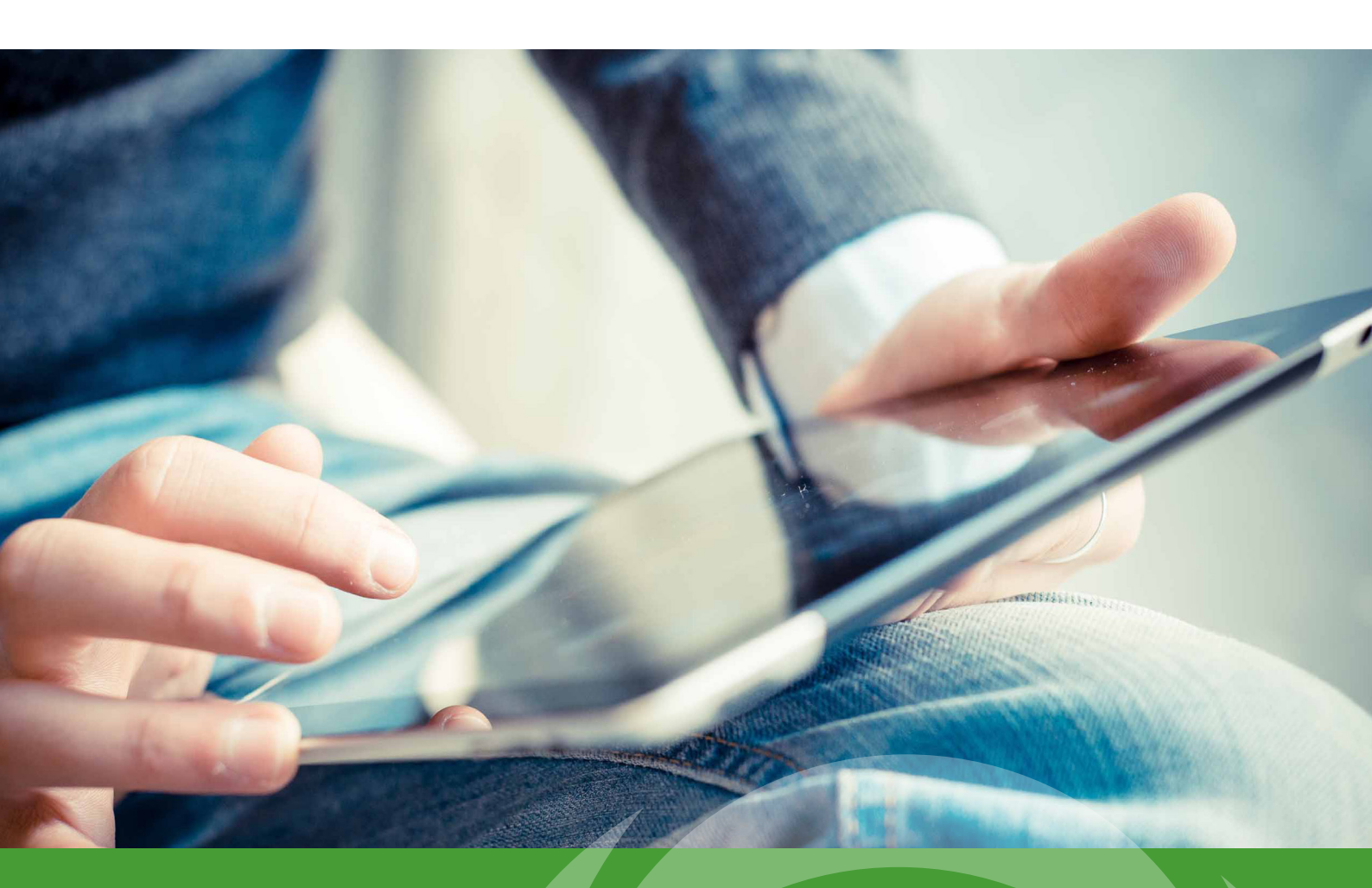

**Macmillan Practice Online:** руководство пользователя

# Macmillan Practice Online: руководство пользователя

Macmillan Practice Online — это интернет-пространство для изучающих английский язык. Здесь вы сможете совершенствовать языковые навыки, обучаясь по онлайн-курсу, выбранному вами или вашим учебным заведением.

Ha Macmillan Practice Online доступна опция обучения под контролем учителя в случае, если ему предоставлен доступ. Перед началом работы ознакомьтесь с руководством пользователя.

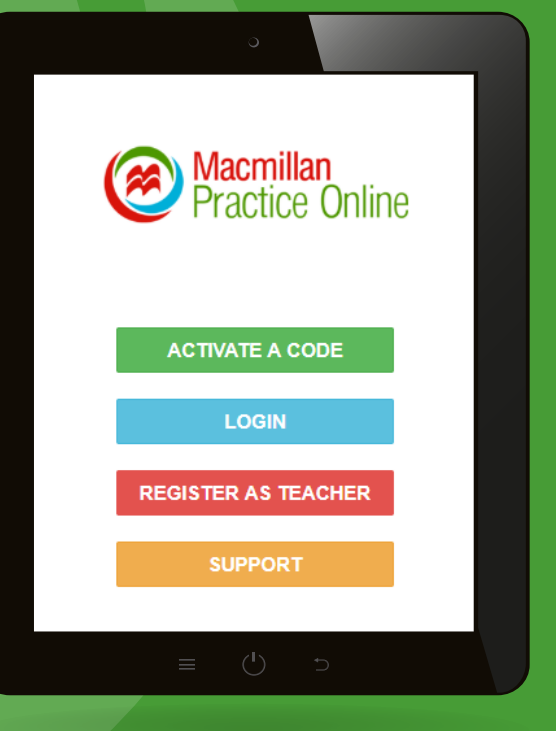

### Содержание

| Доступ к Macmillan Practice Online                    | 1  |
|-------------------------------------------------------|----|
| Войти как новый пользователь                          | 1  |
| Войти как существующий пользователь                   | 3  |
| Восстановить пароль                                   | 4  |
| Восстановить имя пользователя                         | 5  |
| Ваш курс Macmillan Practice Online                    | 6  |
| Присоединиться к учебной группе                       | 7  |
| Открыть упражнение                                    | 8  |
| Выполнить упражнение                                  | 9  |
| Завершить упражнение                                  | 10 |
| Посмотреть результаты                                 | 12 |
| Отправить и получить сообщение                        | 13 |
| Мой профиль                                           | 14 |
| Работа с онлайн-словарем Macmillan English Dictionary | 14 |

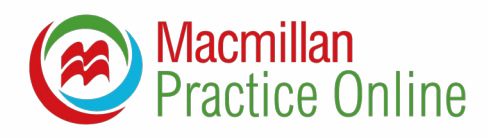

# Доступ к Macmillan Practice Online

Как активировать код и получить доступ к Macmillan Practice Online, если я новый пользователь?

Чтобы получить доступ к Macmillan Practice Online, необходимо активировать код и зарегистрироваться. Для этого пройдите по ссылке **www.macmillanpracticeonline.com** и на главной странице нажмите 'Activate a code'. Введите код и нажмите 'Check code'. Как только код пройдет проверку, заполните форму регистрации. **Несовершеннолетние пользователи обязаны пройти регистрацию с помощью** 

родителя, опекуна или учителя, которые предоставят свой электронный адрес.

| Online                              |
|-------------------------------------|
| Online                              |
|                                     |
| d use your resource.<br>34345435657 |
| Cancel                              |
|                                     |
| 5                                   |
|                                     |

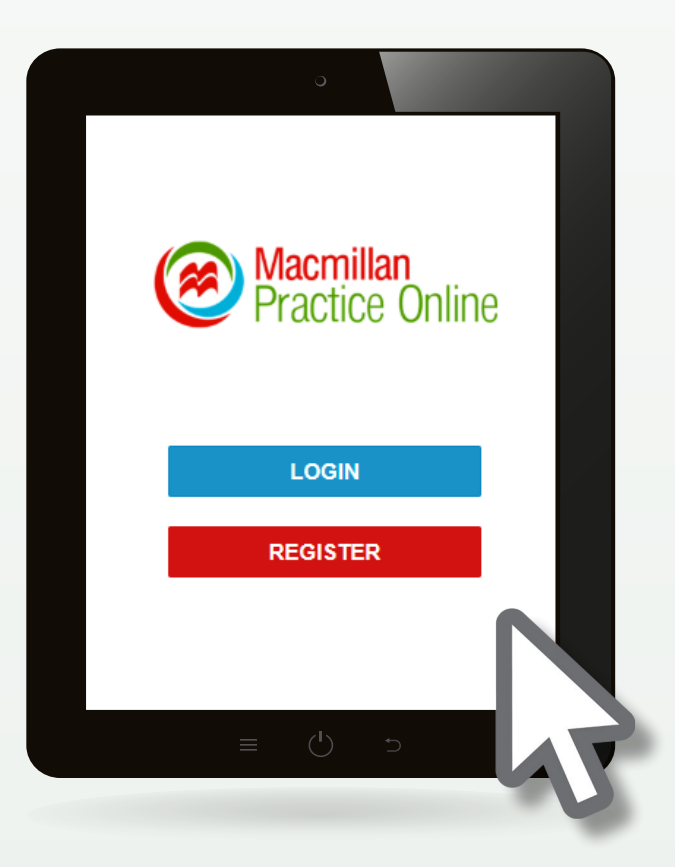

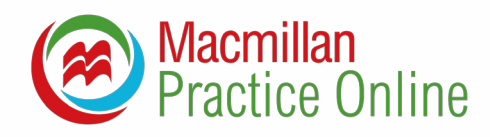

#### Как зарегистрироваться?

После подтверждения кода вы будете перенаправлены на следующую страницу. Если вы новый пользователь, нажмите 'Register'. На странице регистрации заполните форму. По завершении регистрации вы будете вновь перенаправлены на главную страницу, где сможете получить доступ к курсу.

| This code is valid for:                                                                                                    | Please choose a username and password to log in to the site.                                                                                                    |
|----------------------------------------------------------------------------------------------------|----------------------------------------------------------------------------------------------------|
| Gateway A2 Practice Online                                                                                                    | Username                                                                                                    |
| Please enter your details.<br>Already a Macmillan user? <u>Log in here</u><br>First name                                                                                                    | Password                                                                                                    |
| Last name                                                                                                    | Confirm password                                                                                                    |
| Country of residence  Country of residence  Date of birth  Day  Month Year  If you are a minor in your country, please enter the email address of your parent, guardian or teacher.  Email address | I agree to the <u>terms and conditions</u> and that<br>my personal data is stored and processed<br>in accordance with the <u>Privacy Policy</u> and<br><u>Cookies Policy</u> . |
| Confirm email address                                                                                                    | Register and activate code                                                                                                    |

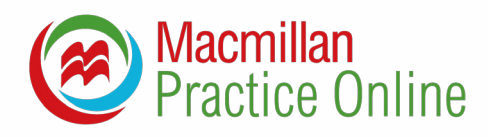

# Как активировать код и получить доступ к Macmillan Practice Online, если я существующий пользователь?

Если вы ранее регистрировали свой электронный адрес для доступа к другому учебному курсу Macmillan, активируйте код как существующий пользователь. Для этого нажмите 'Activate a code' и далее 'Log in'. После ввода электронного адреса и пароля вы увидите указанное ниже уведомление. Нажмите 'Activate', и курс будет добавлен в ваш список.

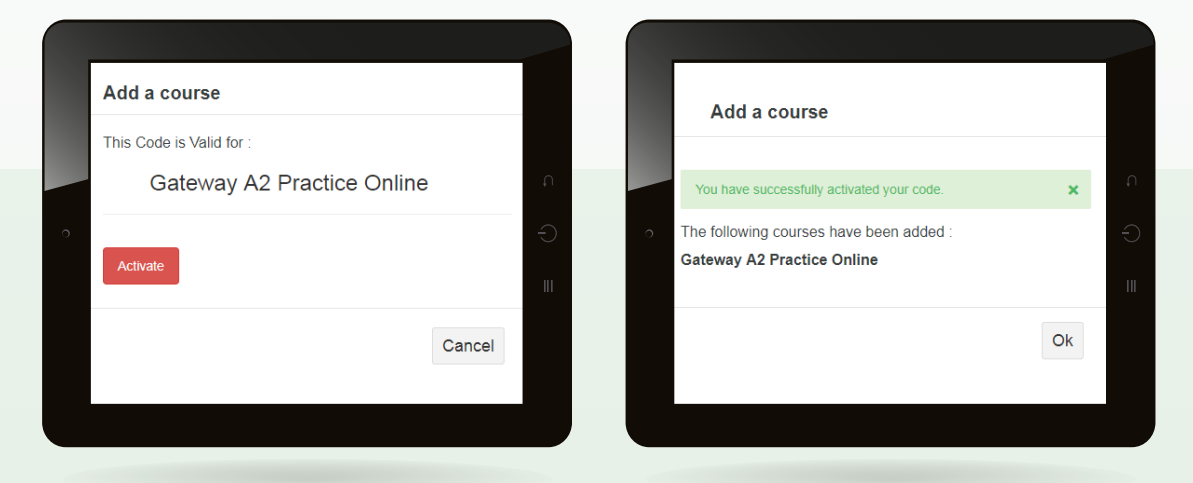

Если у вас активированы несколько курсов Macmillan Practice Online, выберите нужный курс, нажав на его название.

| Macmillan<br>Practice Online                                     | COUF                                                                | ⑦ № ₽ ₽ №~                                                             |              |
|------------------------------------------------------------------|---------------------------------------------------------------------|------------------------------------------------------------------------|--------------|
| Courses                                                          |                                                                     |                                                                        | Add a Course |
| Gateway A2 Practice Online                                       | New Inspiration 2 Practice Online                                   | New Inspiration 1 Practice Online                                      |              |
| 'Gateway A2'. There are ten ur<br>each matching a student's book | Inspiration 2'. It corresponds to<br>CEFR level A2-B1 and Cambridge | Inspiration 1'. It corresponds to<br>CEFR level A1-A2. There are eight |              |
| Progress 0 of 160                                                | Progress 1 of 140                                                   | Progress 1 of 128                                                      |              |
| Latest score 0%                                                  | Latest score 0%                                                     | Latest score 100%<br>Alex Demo Class Remove Class                      |              |

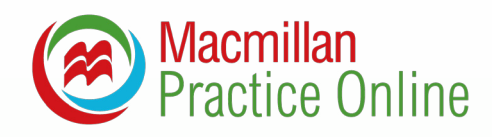

#### Как восстановить пароль?

Если вы забыли пароль, его можно восстановить следующим образом:

- 1. Пройдите по ссылке: www.macmillanpracticeonline.com
- 2. Нажмите 'Login' и далее 'Forgotten password?'
- 3. Введите имя пользователя и нажмите 'Ok'
- На ваш зарегистрированный электронный адрес будет отправлено письмо с инструкцией по восстановлению пароля

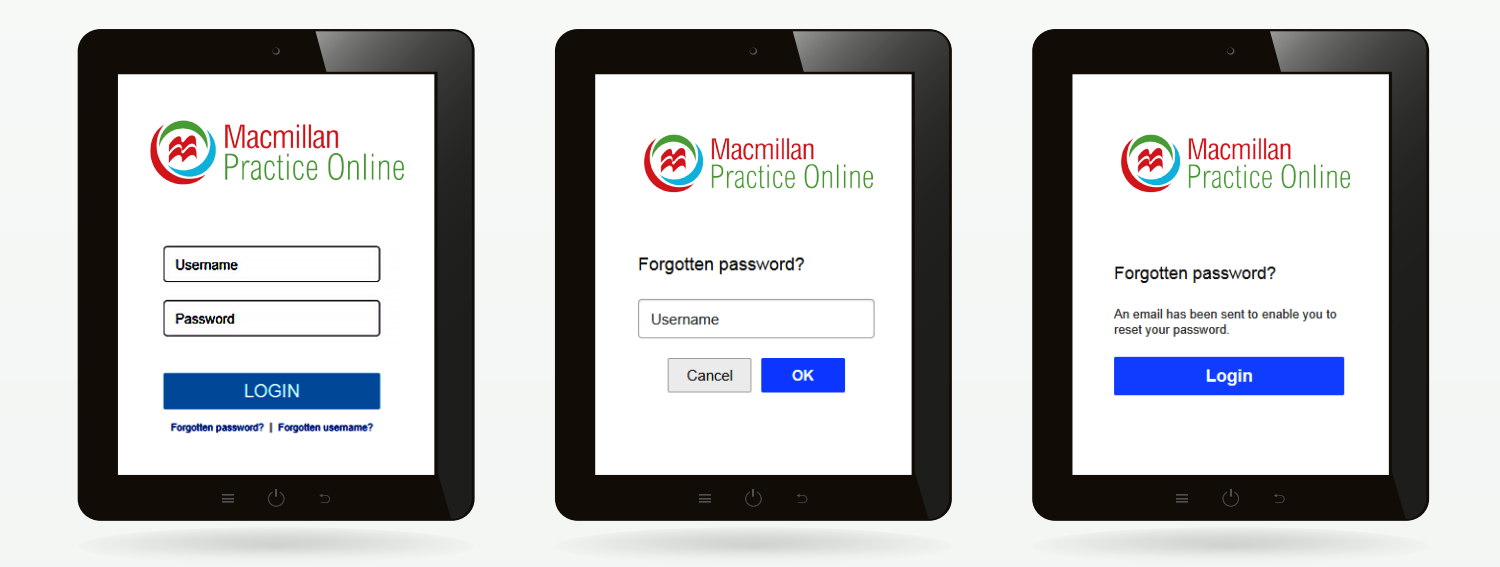

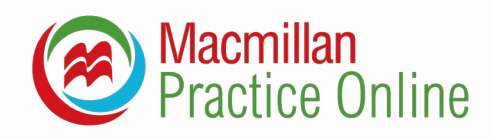

#### Как восстановить имя пользователя?

Если вы забыли имя пользователя, его можно восстановить следующим образом:

- 1. Пройдите по ссылке: www.macmillanpracticeonline.com
- 2. Нажмите 'Login' и далее 'Forgotten username?'
- 3. Введите зарегистрированный электронный адрес и нажмите 'Ok'
- На ваш зарегистрированный электронный адрес будет отправлено письмо с указанием имени пользователя

|                                                 |                              | 0                                                                       |
|-------------------------------------------------|------------------------------|-------------------------------------------------------------------------|
| Macmillan<br>Practice Online                    | Macmillan<br>Practice Online | Macmillan<br>Practice Online                                            |
| Username Password                               | Forgotten username?          | Forgotten username?<br>You will receive an email with your<br>username. |
| LOGIN Forgotten password?   Forgotten username? | Cancel                       | Login                                                                   |
| ≡ ( <sup>1</sup> ) ⊃                            | c () ≡                       | د () ≡                                                                  |

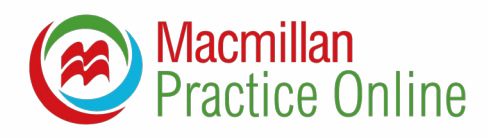

## Ваш курс Macmillan Practice Online

Работа с курсом начинается на странице, где представлены краткие сведения о курсе, динамика ваших успехов и ваши текущие результаты.

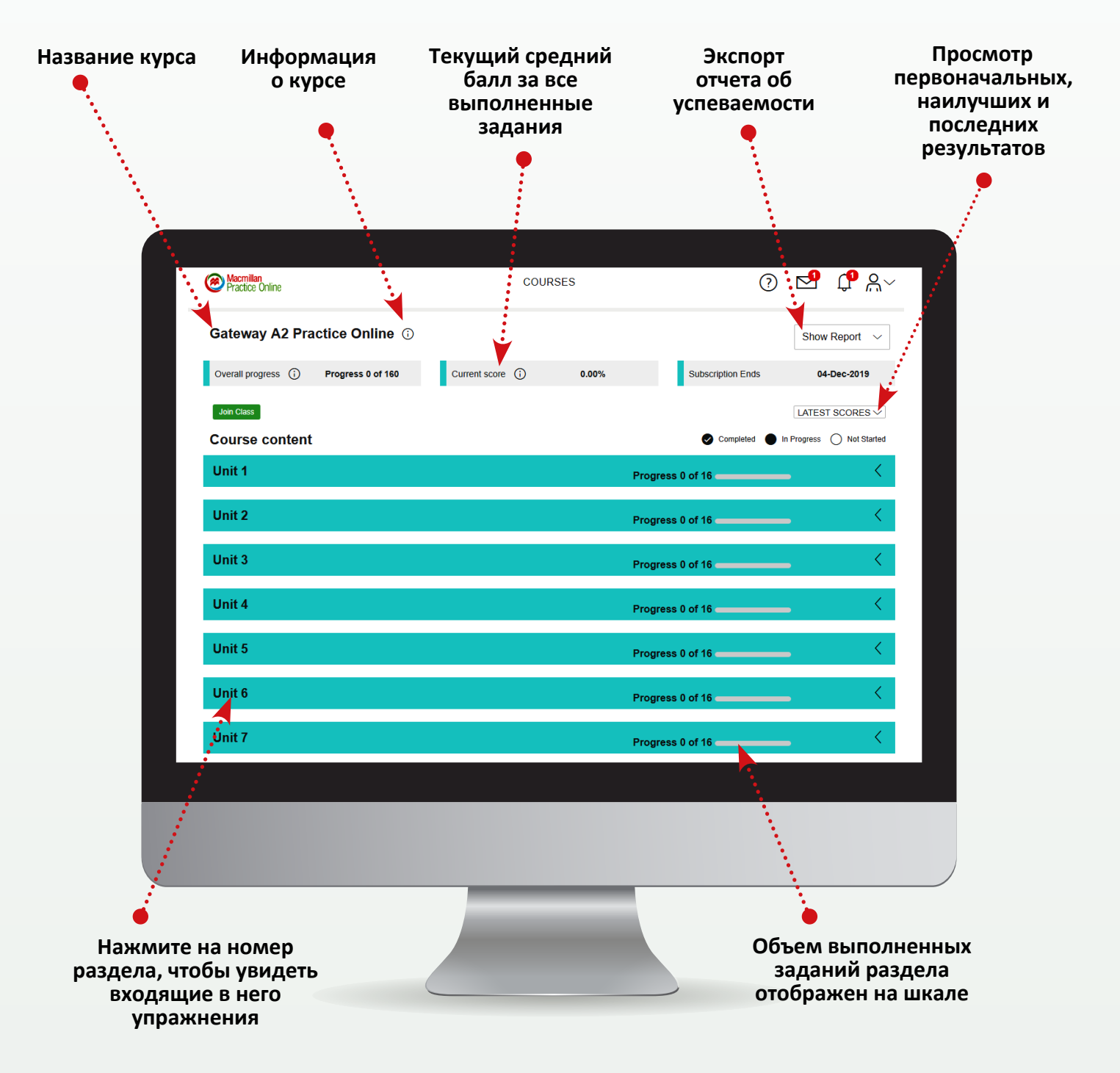

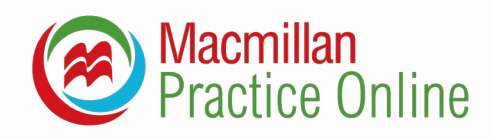

#### Как присоединиться к учебной группе?

Учитель может пригласить вас присоединиться к учебной группе. В этом случае он будет контролировать вашу успеваемость, сможет отправлять вам сообщения. Чтобы присоединиться к группе, воспользуйтесь паролем, который предоставит учитель.

- 1. Нажмите 'Join Class'
- 2. Введите пароль и нажмите 'Join Class'

| Practice Online                        | Join a Class                                                                        |
|----------------------------------------|-------------------------------------------------------------------------------------|
| Gateway A2 Practice Online ③           | Enter the password given by your teacher to join the class Enter Password Recovered |
| Overall progress (i) Progress 0 of 160 | Password                                                                            |
| Join Class                             | Join Class Cancel                                                                   |

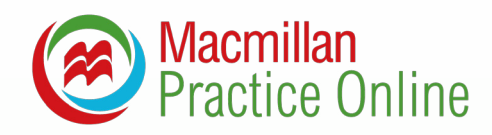

#### Как открыть упражнение?

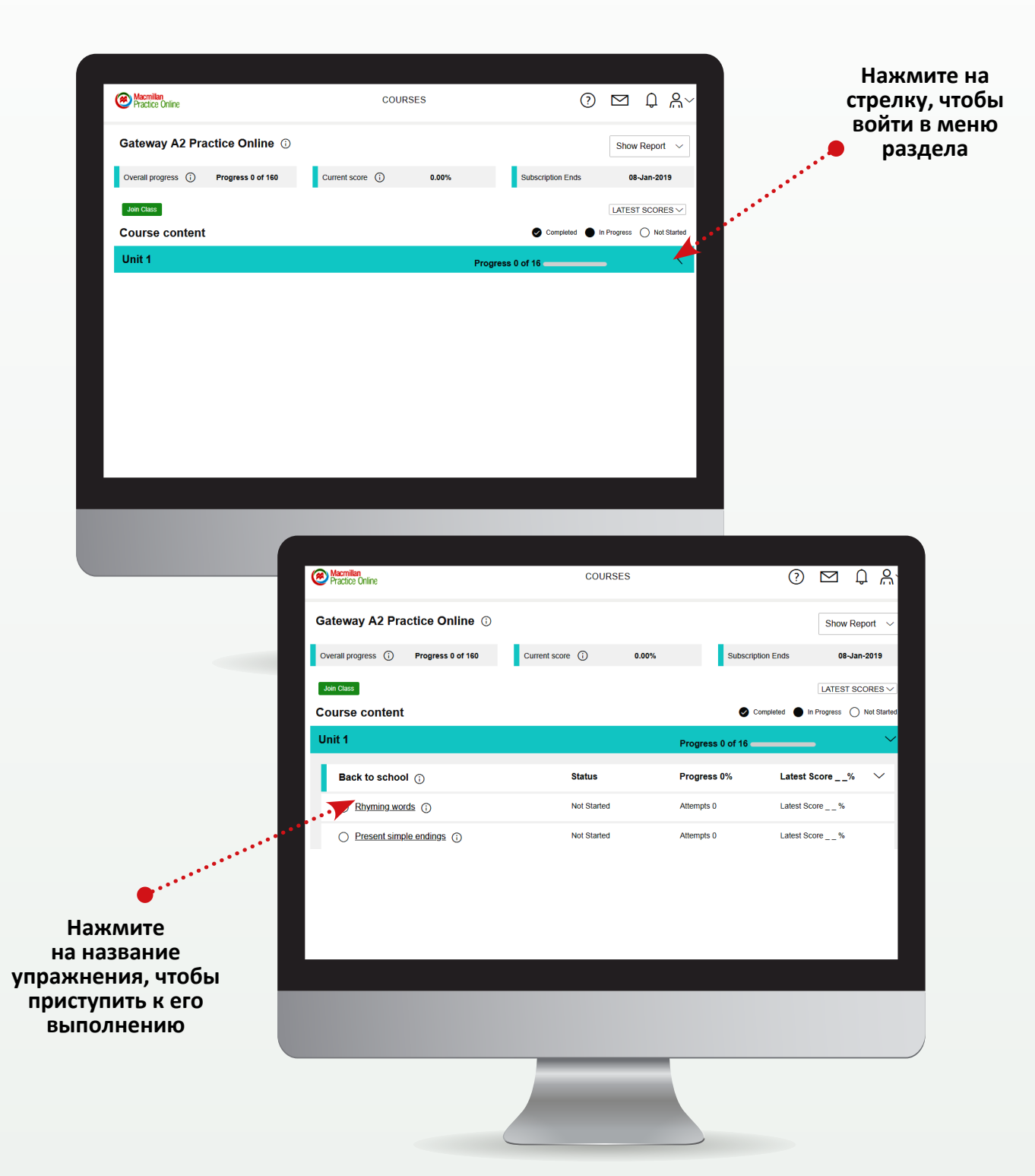

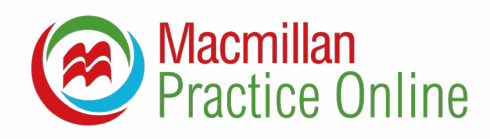

#### Как выполнить упражнение?

Каждое упражнение содержит инструкцию по его выполнению. Количество попыток не ограничено. Результаты сохраняются в журнале успеваемости.

#### Упражнения на развитие навыков аудирования

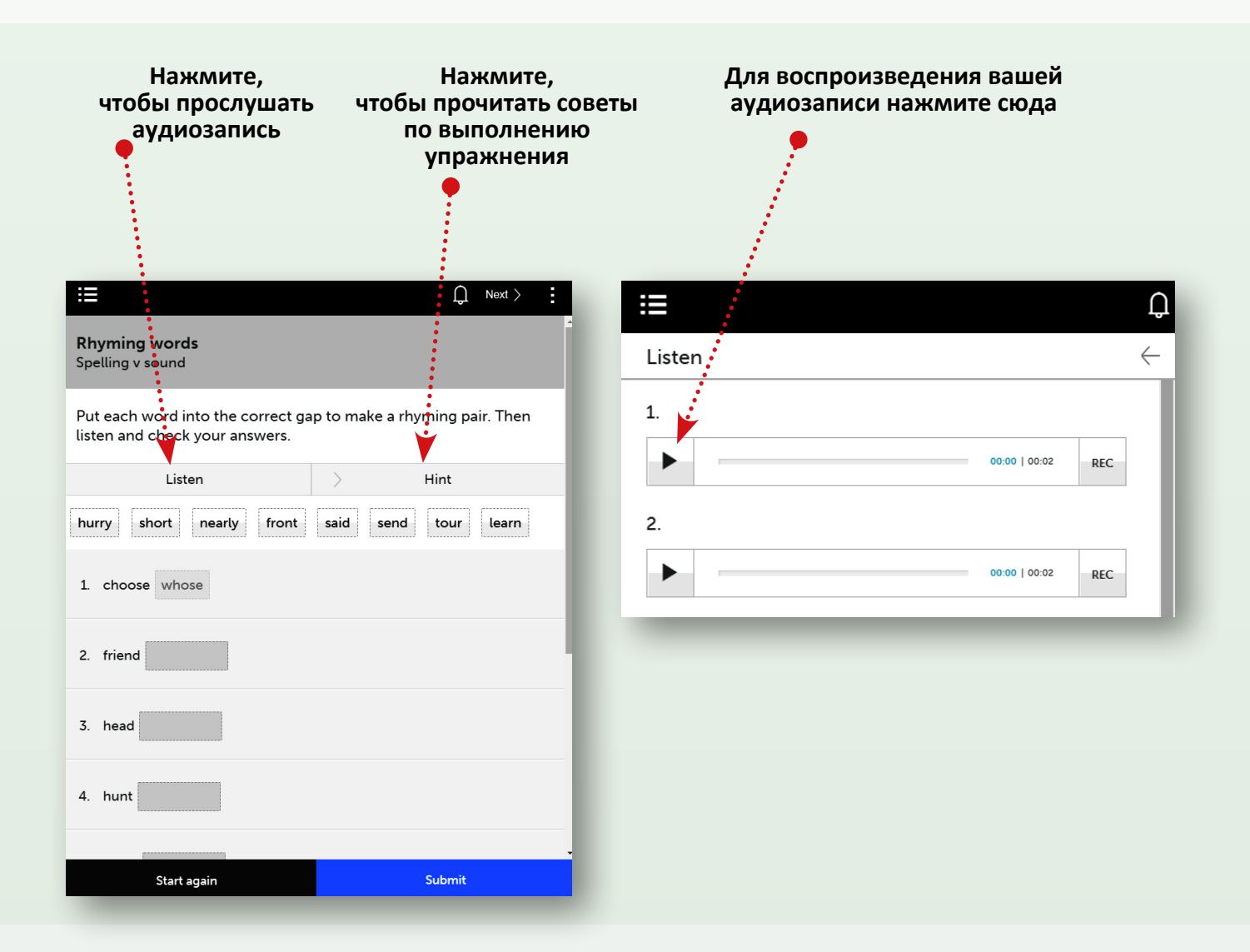

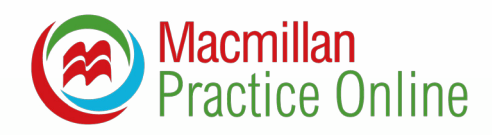

#### Упражнения на развитие навыков чтения

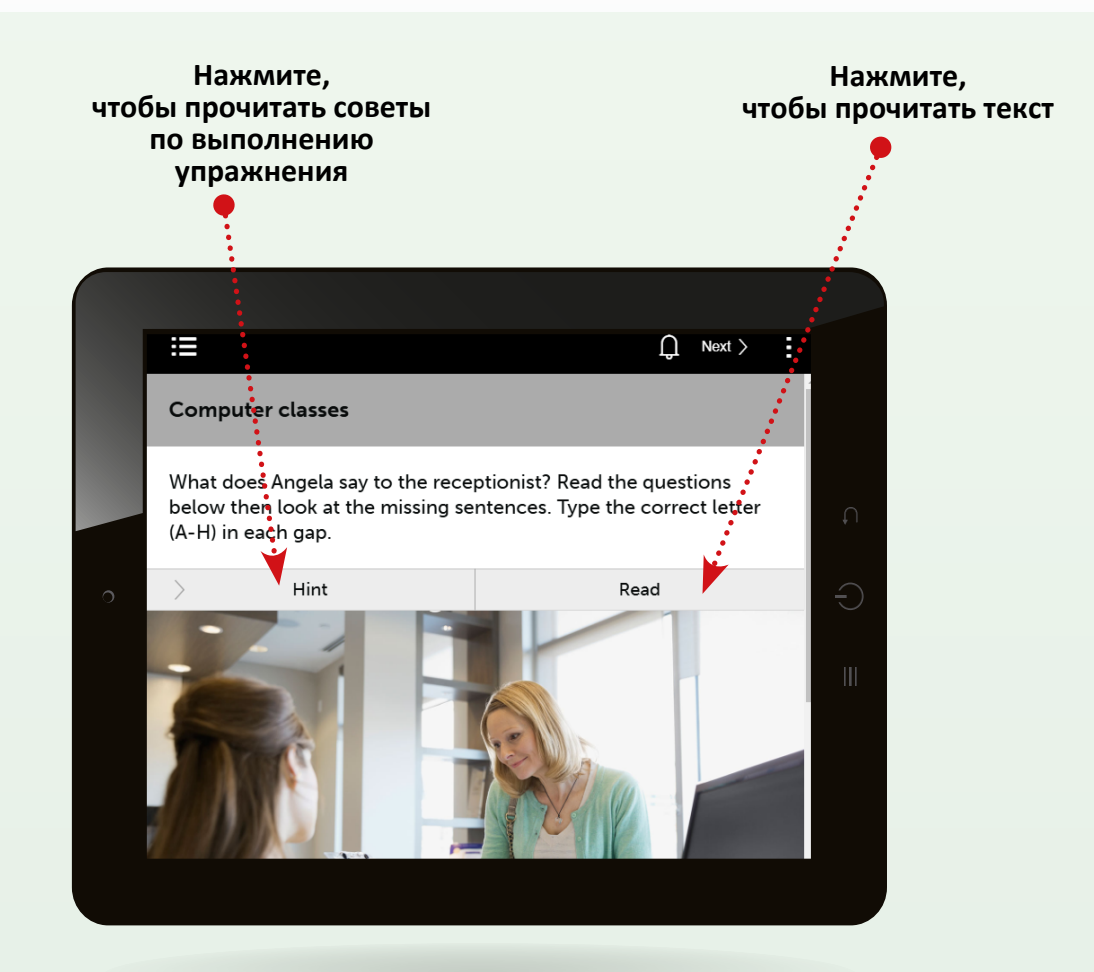

| ≣                                      | ¢                                                                                                    | Next > | :             |
|----------------------------------------|----------------------------------------------------------------------------------------------------|--------|---------------|
| Compute                                | Read                                                                                                    |        | $\rightarrow$ |
| What does<br>below ther<br>(A-H) in ea | A That's OK. How much are the classes?<br>B Can I pay by credit card?<br>C I'm sorry. I don't have a computer at home.<br>D Oh, I can't come then. I work during the day. |        |               |
|                                        | E Yes, I'd like to start a computer course, please<br>F No, I'm a complete beginner.<br>G Yes, that's fine. Can I start this week?                                        |        |               |
| TX                                     | H That's very expensive.                                                                                                    | _      |               |

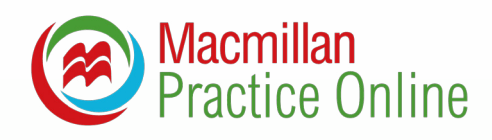

#### Как завершить работу с упражнением?

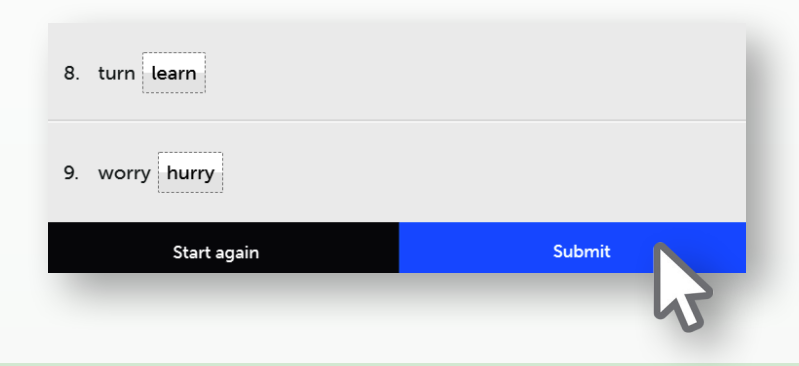

Закончив упражнение, нажмите 'Submit' внизу экрана. Для повторного выполнения упражнения нажмите 'Start again' либо нажмите 'Show answers' для просмотра результатов и и правильных ответов.

#### Просмотр ответов

|                                                                           | E Results Q Next >                                                                                                    | ::≡ Next >                                                                                                    |                                                                                              |
|---------------------------------------------------------------------------|----------------------------------------------------------------------------------------------------|----------------------------------------------------------------------------------------------------|----------------------------------------------------------------------------------------------|
| Нажмите<br>'Start again',<br>чтобы<br>выполнить<br>упражнение<br>повторно | Rhyming words<br>Spelling v sound     8 out of 8<br>Total: 8 out of 8 (100%)       Put each word into v<br>listen and check your     Start again       Listen     Show answers                                                                                                    | Rhyming words         Spelling v sound         Put each word into the correct gap to make a rhyming pair. Then listen and check your answers.         Listen       Hint         short       nearly         said       tour         1       choose | <ul> <li>означает, что<br/>ответ верный</li> <li>означает, что<br/>ответ неверный</li> </ul> |
| Нажмите 🔶 '<br>'Show answers',<br>чтобы увидеть<br>свои ответы            | 1. choose whose<br>2. friend send                                                                                                    | 2. friend send<br>3. head front                                                                                                    |                                                                                              |
| Нажмите<br>'Correct answers',<br>чтобы увидеть<br>правильные<br>ответы    | throught short      throught short      throught short | <ul> <li>kox &gt;</li> <li>choose whose</li> <li>choose whose</li> <li>friend sand</li> <li>head said</li> <li>head said</li> <li>hunt front</li> <li>really nearly</li> <li>sure tour</li> <li>thought short</li> <li>turn tean</li> </ul>       | Нажмите<br>'Your answers',<br>чтобы снова<br>увидеть свои<br>ответы                          |

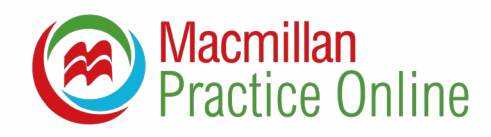

#### Просмотр результатов

Результаты выполнения всех упражнений фиксируются ⑦ № ₽ ₽ 8~ в журнале успеваемости. Войти в журнал можно через страницу профиля, нажав 'Gradebook'. My Profile III My Gradebook Если у вас активированы несколько курсов, (I) Sign out необходимо выбрать нужный вам журнал. Нажмите, чтобы посмотреть Нажмите, чтобы результаты упражнений увидеть результат из архивных курсов первичного выполнения, лучший результат Macmillan Practice Online COURSES и результат последнего < Gradebook выполнения упражнения Course Scores Archived Course Scores LATEST SCORES GATEWAY A2 PRACTICE ONLINE (i) Нажмите Started: 10-Dec-2018 'Show report' Date Of Last Attempt: 10-Dec-2018 и далее Time spent completing resources: 9 minutes Score: 13% Overall progress 1 of 160 Course Report 'Export to PDF', Started:10-Dec-2018 чтобы скачать Progress 1 of 16 • Unit 1 отчет Back to school Activity Name Status Date of Attempt Score Attempts

- First: средний балл за первичные попытки
- Latest: средний балл за последние попытки
- Highest: средний балл за наилучшие попытки
- Status: Not Started, In Progress или Completed
- Attempts: количество попыток выполнения упражнения
- Time Spent: общее время, потраченное на выполнение упражнений
- Archived Course Scores: результаты архивных курсов, срок активации которых истек

\*Если вы состоите в учебной группе, учитель также может видеть ваши результаты.

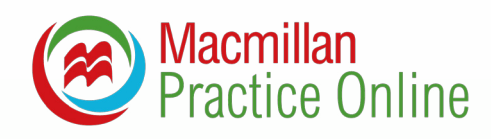

#### Обмен сообщениями

Если вы используете Macmillan Practice Online в составе учебной группы, вы можете обмениваться с учителем сообщениями. Чтобы получить доступ к сообщениям, нажмите на значок конверта в правом верхнем углу страницы. Оповещение о новом сообщении выглядит как показано справа.

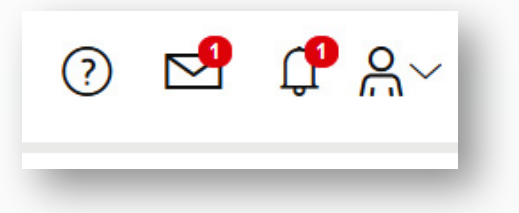

| Нажмите, чтобы<br>прочитать сообще                      | ние                                      |         |           |                                     | Нажи<br>создат | мите, чтобы<br>гь сообщение                                                      |
|---------------------------------------------------------|------------------------------------------|---------|-----------|-------------------------------------|----------------|----------------------------------------------------------------------------------|
| Macmillan<br>Practice Online                            |                                          | CLASSES | COURSES   | (                                   | ) 🛂 (          | 〕 A∼                                                                             |
| Message                                                 | Trash                                    |         |           |                                     | CREATE NEW     | MESSAGE                                                                          |
| Chuck for new mess                                      | subject →<br>Subject →<br>Int 1 Homework |         |           | Date and time ▼<br>14/12/2018 17:14 | Dele           | te                                                                               |
| Macmilian<br>Practice Online                            |                                          | CLASSES | COURSES   | (                                   | ) 🗹 (          | )                                                                                |
| Create message                                          |                                          |         |           |                                     | CANG           | CEL SEND                                                                         |
| Subject :<br>Message :                                  | H1 H2 H3 H4 H5<br>Words: 0 Characters: 0 | Н6 В    | I U II II | . 0 0 .                             |                |                                                                                  |
|                                                         |                                          | -       | -         | _                                   | -              |                                                                                  |
| Напишите тему и те<br>сообщения, дале<br>нажмите 'Send' | кст<br>e                                 |         |           |                                     | Н<br>доб       | <ul> <li>жмите +, чтобы</li> <li>бавить получателя</li> <li>сообщения</li> </ul> |

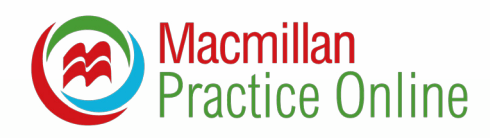

#### Мой профиль

На странице профиля вы можете сменить свой электронный адрес, пароль и имя, указанные при регистрации.

| Macmillan<br>Practice Online | COURSES | ? |      | Û  | ₩~   |   |
|------------------------------|---------|---|------|----|------|---|
| < My Account                 |         |   | Save | Ca | ncel |   |
| Username                     |         |   |      |    |      |   |
| MPO.TEACHER11                |         |   |      |    |      |   |
| First name                   |         |   |      |    |      | Ð |
| MPOTEACHER                   |         |   |      |    |      |   |
| Last name                    |         |   |      |    |      | C |
| MPOTEACHER                   |         |   |      |    |      |   |
| Email Address                |         |   |      |    |      |   |
| MPOteacher@gmail.com         |         |   |      |    |      |   |
| Country                      |         |   |      |    |      |   |
| United Kingdom               | N       |   |      |    |      |   |
| Reset Password               |         |   |      |    |      |   |
|                              |         |   |      |    |      |   |
|                              |         |   |      |    |      |   |
|                              |         |   |      |    |      |   |

#### Работа с онлайн-словарем Macmillan English Dictionary

Как зарегистрированный пользователь Macmillan Practice Online вы получаете доступ ко всем возможностям онлайнсловаря Macmillan English Dictionary. Начать работу со словарем можно, нажав 'Dictionary' внизу страницы.

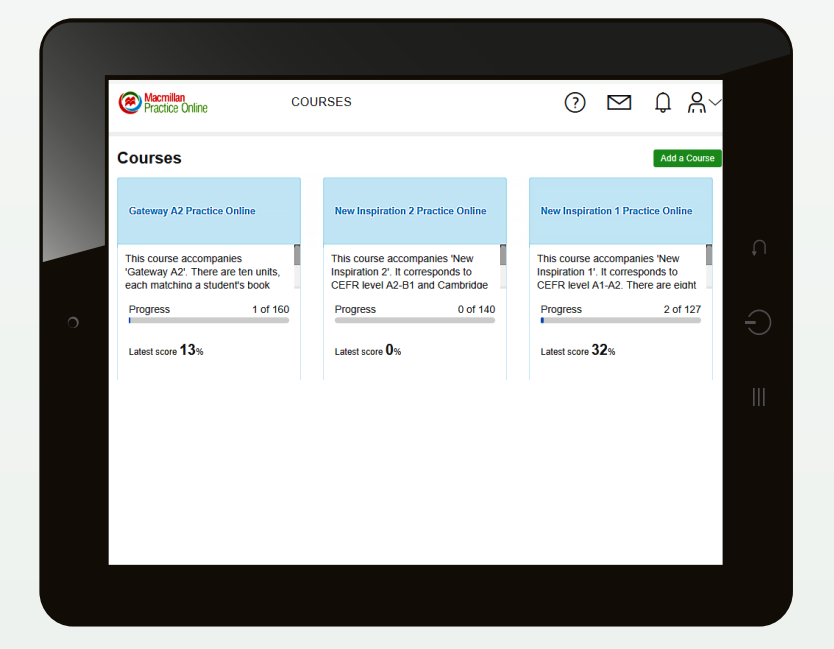